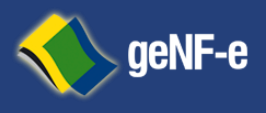

Página 1 de 23

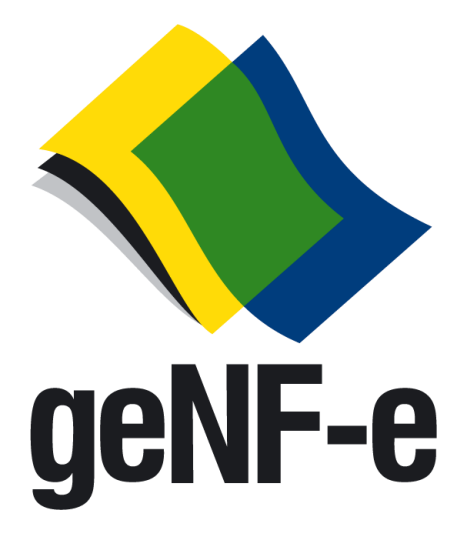

# Manual Operacional Ambiente NFs-e

www.genfe.com.br

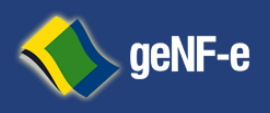

Página 2 de 23

Esta proposta foi elaborada pela Tec System Consultoria e Informática Ltda. exclusivamente para a **Prefeitura Municipal de Demonstração**, não podendo, exceto sob força de lei, ser divulgada em todo ou em parte por quaisquer meios de comunicação, ou mesmo repassada a terceiros, mesmo que somente para fins de esclarecimento ou a título de exemplo

## Credenciamento com o Emissor de Nota Fiscal de Serviços Eletrônica

Este documento descreve o processo para o credenciamento das empresas prestadoras de serviços como

Emissor de Nota Fiscal Eletrônica.

Eventuais dúvidas podem ser esclarecidas através dos e-mails <u>suporte@genfe.com.br</u>

### A. Procedimento mínimo necessários para se tornar um emissor de NFs-e:

Para tornar-se um emissor de Nfs-e, a empresa necessitará, ao menos:

- 1. credenciar-se como emissor de natureza física ou jurídica junto ao município;
- Estar de posse das informações jurídicas tais como razão social, número de inscrição no cadastro nacional de pessoas físicas ou jurídicas, endereço completo, código da (s) atividades de exploração econômicas no âmbito municipal como da própria receita federal, informações estas constantes no Cadastro Municipal e Nacional.

Acesso ao sitio da Receita Federal Pessoa Jurídica http://www.receita.fazenda.gov.br/PessoaJuridica/CNPJ/cnpjreva/C npjreva\_Solicitacao.asp

Acesso ao sitio da Receita Federal Pessoa Física http://www.receita.fazenda.gov.br/aplicacoes/atcta/c pf/consultapublica.asp

3. Código do Município conforme tabela do "IBGE"

Acesso ao sitio do IBGE

http://www.ibge.gov.br//cidadesat/topwindow.htm?1

4. adquirir certificado digital nos padrões da cadeia hierárquica de confiança da

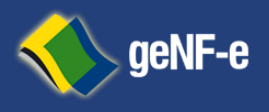

Página 3 de 23

ICP- Brasil;

5. Disponibilizar investimentos tecnológicos para a adaptação de seu (s) sistema (s) ao modelo conceitual definido pelo Sistema Público de Escrituração Digital-"SPEDFISCAL".

## B. Credenciamento com o Emissor de NFSe:

Para se tornar emissor de Nfs-e, o contribuinte deve se credenciar junto à Secretaria de Fazenda ou de Tributos de seu Município. O processo de credenciamento em uma Unidade da Federação não credencia a empresa perante as demais Unidades; portanto, a empresa deve solicitar credenciamento em todos os Municípios em que possuir estabelecimentos e nos quais deseje emitir NFs-e.

A empresa que desejar se credenciar como emissora de NFs-e deverá:

- Ser contribuinte inscrito no município e usuário de sistema eletrônico de processamento de dados, ou estar enquadrada em um dos "protocolos" que estabelecem a obrigatoriedade de uso da Nfs-e para determinados segmentos de atuação;

- Solicitar acesso aos ambientes da Nfs-e formalizando seu pedido de credenciamento pelo site ou de forma presencial junto a Secretaria de Fazenda ou Tributos de seu município;

- A solicitação será deferida ou indeferida com base em critérios como a regularidade da situação no cadastro de contribuintes ou interesse pela a Administração Tributária;

A Secretaria de Fazenda ou Tributos de ofício, de forma antecipada e independente de solicitação da empresa enquadrados em situações de obrigatoriedade de adoção da Nfs-e.

Caso a empresa enquadrada nos protocolos da obrigatoriedade esteja enfrentando dificuldades técnicas para conseguir acesso ao ambiente Nfs-e deverá entrar em contato com a Secretaria de Fazenda ou Tributos através dos e-mails referidos no início deste documento.

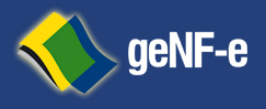

Página 4 de 23

#### Passos para Acessa ao Site da Fazenda Municipal:

Para acesso ao Site da Fazenda Municipal deverá ser utilizado programas de navegação na rede mundial de computadores "Internet"; Internet *Explorer versão6.0ousuperior, Netscape, Mozilla, Opera, Chrome ou outro de sua preferência*;

| genFee     CREMINION DE MORA RECAL LELEVICIONA.     Nome     Format     FAQUE                                                                                                    | Marrili Centric<br>Quantos já<br>estão usando?<br>Credenciados:<br>Notas Emitidas: | Passo 1º<br>Endereço a s<br>Passo 2º                            | ser aces                 | sado http://www              | w.genfe.com.br/          |
|----------------------------------------------------------------------------------------------------|------------------------------------------------------------------------------------|-----------------------------------------------------------------|--------------------------|------------------------------|--------------------------|
| Faça agora seu<br>Credenciamento       Digite a CNPJ ou CPF         Como funciona?       Digite a chiga ao lado         Pera seta fiscal<br>A constratar um serviço,<br>sublică e a emissó da Nota       Digite a chiga ao lado | Essueces 2<br>950                                                                  | Click sobre o                                                   | ) botão F                | Faça agora o se              | eu Credenciamento        |
| Passo 3º                                                                                                    |                                                                                    | Faça seu Credenci       Razão Social       CNPJ/CPF             | iamento:                 | Inscrição Municipal          | Grátis e Necessário      |
| Preencher com o formulário aberto com as<br>Informações da empresa e dados do requere                                                                                                    | ente                                                                               | E-mail  * Preencha somente se vooë já en Úttima AIDF Nete Finel | mitiu nota através de ta | Telefone<br>Ionário Impresso | Rápido e Fácil           |
| Passo 4º<br>Após Preencher corretamente os campos do                                                                                                    | )                                                                                  | Nota Final Nome do Solicitante RG do Solicitante                |                          | CPF do Solicitante           | Suporte Online           |
| Formulário click em "Acessar"                                                                                                    |                                                                                    | Digite o código ao lado                                         | ACESSA                   | ROBJ OC                      | annen depage Chil Office |

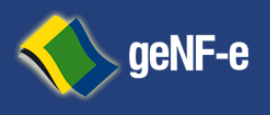

Página 5 de 23

| LICUCINIA INCINO - FICICINIA VII                                          | Lukai                                             |                                           |                                          | Passo 5º                                                  |
|---------------------------------------------------------------------------|---------------------------------------------------|-------------------------------------------|------------------------------------------|-----------------------------------------------------------|
| Caro(a):                                                                  |                                                   |                                           |                                          | Anós o preenchimento abrir a                              |
| Fulano de Tal                                                             |                                                   |                                           |                                          | no formulário: você terá r                                |
| Agradecem os a utilização do Sis                                          | tema de Nota Fiscal El                            | etrônica de Serviço                       | 05.                                      | conforme descrito abaixo: Cli                             |
| Por favor, confirme a solicitação                                         | de credenciamento cl                              | icando aqui.                              |                                          |                                                           |
| http://192.168.0.157/projetos/n<br>=                                      | fse/?pagina=confirm a                             | cao&chave=MTYz№                           | 1DY sMzAxMDAwMzIxNTgxNDAsMQ:             |                                                           |
| Se não conseguir clicar no link,<br>comunicar o fato ao seu Admini        | copie e cole este Se al<br>strador de Sistemas. A | gum a dessas inforr<br>gradecem os seu ap | mações estiver incorreta, favor<br>poio. |                                                           |
| Atenciosamente<br>Administrador de Sistemas                               |                                                   |                                           |                                          | R                                                         |
| For all constrained and a state of the state of the                       | 2-00-07-01                                        |                                           |                                          |                                                           |
| Credenciamento - FISIOCEI<br>NPJ: 07.979.328/0001-40 - Inscrição Municipi | NTRO MATIAS B<br>al: 1234567                      | ARBOSA S/S                                | LTDA - ME                                | Passo 6º                                                  |
| *****                                                                     |                                                   |                                           |                                          | Ao clicar na palavra "aqui"                               |
| Inscrição Estadual                                                        | 05/05/2006                                        |                                           | Suporte Online                           | preenchimento com os dado                                 |
| 36120000                                                                  |                                                   |                                           | através do nosso Chat Onine              | qualitativos da empresa; on<br>de posse das informações r |
| R EVARISTO GONCALVES SIMAS                                                | 63                                                | Complemento                               |                                          | deste manual                                              |
| CENTRO                                                                    | MATIAS BARBOS                                     | MG                                        |                                          |                                                           |
|                                                                           |                                                   |                                           |                                          |                                                           |

caixa de e-mail informado ecebido uma mensagem que na palavra "aqui".

abrirá em seu programa m novo formulário para os jurídicos e de você deverá estar eferidas no item A

| AGRICULTURA, PECUÁRIA E SERVIÇOS RELACIONADOS                                                                                                    |                                                                                                    |        |
|----------------------------------------------------------------------------------------------------|----------------------------------------------------------------------------------------------------|--------|
| 01628990-40.20% - ATIVIDADES DE APOIO A PECUARIA NAU           01628200-44.20% - SERVICO DE TOSQUIAMENTO DE OVEL           01628200-44.20% - SERVICO DE TOSQUIAMENTO DE OVEL           01610200-61.20% - SERVICO DE POSDUA DE APOIOES PARA           016100200-61.20% - SERVICO DE POSDUA DE ARVORES PARA           016100200-63.20% - SERVICO DE POLARIARACAO DE TERRER           016100300-68.20% - ATIVIDADES DE POS-COLETACA           016103900-64.20% - ATIVIDADES DE APOIO A AGRICULTUR           016103900-164.20% - ATIVIDADES DE APOIO A AGRICULTUR           0161039800-146.20% - ATIVIDADES DE APOIO A AGRICULTUR           0161039800-146.20% - ATIVIDADES DE APOIO A AGRICULTUR           0161039800-146.20% - ATIVIDADES DE APOIO A AGRICULTUR           0161039800-163.20% - ATIVIDADES DE APOIO A AGRICULTUR           0161039800-163.20% - ATIVIDADES DE APOIO A AGRICULTUR           0161039800-163.20% - ATIVIDADES DE APOIO A AGRICULTUR           0161039800-163.20% - ATIVIDADES DE APOIO A AGRICULTUR           0161039800-163.20% - ATIVIDADES DE APOIO A AGRICULTUR           0161039800-163.20% - ATIVIDADES DE APOIO A AGRICULTUR           0161039800-163.20% - ATIVIDADES DE APOIO A AGRICULTUR           0161039800-163.20% - ATIVIDADES DE APOIO A AGRICULTUR           0161039800-163.20% - ATIVIDADES DE APOIO A AGRICULTUR           0161039800-163.20% - ATIVIDADES DE APOIO A AGRICULTUR | NO ESPE<br>LHAS TR<br>VEJO DE<br>LAVOUI<br>IOLE DE I<br>NO, CUL<br>OS SERV<br>RANAOF<br>INSERR<br>RANAOF<br>KO ESPE<br>V | l<br>e |
| PROSSEGUIR                                                                                                    |                                                                                                    |        |

Incentivador Cultural

PROSSEGUIR

#### asso 7º

sira suas atividades econômicas exploradas por sua mpresa.

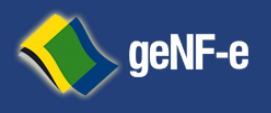

Página 6 de 23

| PROTOCOLO: 000002<br>Aguarde a aprovação da Fazenda Municipal.                 |  |
|--------------------------------------------------------------------------------|--|
| MORIMIR                                                                        |  |
| ATENÇAOI voce recebera um e-mail da Fazenda Muncipal<br>sobre sua solicitação. |  |
| Obrigado!                                                                      |  |

#### Conclusão

Você verá o protocolo de sua solicitação.

A partir de agora sua solicitação foi encaminhada ao Sítio da Fazenda Municipal; devendo a mesma entrar no processo de aprovação ou rejeição conforme os protocolos estabelecidos pela Administração Tributária;

Você em breve receberá outra mensagem no endereço eletrônico "e-mail" indicado no "**Passo 1**",

Indicando o deferimento ou indeferimento no processo de credenciamento como emissor de Notas Fiscais Eletrônica, conforme descrito abaixo:

| Credenciamento - Aprovado - Prefeitura Virtual                                                                | Deferimento:                                         |
|----------------------------------------------------------------------------------------------------|------------------------------------------------------|
| Caro(a):                                                                                                    | Co deferido junto o Administração Tributário.        |
| Nome do Solicitante;                                                                                          | Se delendo junto a Administração Tributana,          |
| Agradecemos a utilização do Sistema de Nota Fiscal Eletrônica de Serviços.                                    | Você receberá a mensagem ao lado indicando usuário e |
| Sua solicitação de credenciamento foi aprovada, você já pode acessar o sistema utilizando os<br>dados abaixo: | senha para adentrar ao Sítio da Fazenda Municipal e  |
|                                                                                                    | estará apto a emissão de Notas Fiscais Eletrônica.   |
| Se alguma dessas informações estiver incorreta, favor comunicar o fato ao seu Administrador                   | Prossiga para o Item C deste manual                  |
| de Sistemas.                                                                                                  |                                                      |
| Agradecem os seu apoio.<br>Atencio sam ente                                                                   |                                                      |
| Administrador de Sistemas                                                                                     |                                                      |
| Credenciamento - Reprovado - Prefeitura Virtual                                                               | Indeferimento                                        |
|                                                                                                    |                                                      |
|                                                                                                    | So indoforido junto o Administração Tributária:      |
| Mykola Szoma Filho                                                                                            | Se indefendo junto a Administração Tributana,        |
| Agradecemos seu interesse em utilizar o Sistema de Nota Fiscal Eletrônica de Serviços.                        | Você receberá a mensagem ao lado indicando a         |
| 5ua solicitação de credenciamento foi reprovada, conforme mensagem abaixo:                                    | pão oprovoção no processo do credenciamente o        |
| "Reprovado por teste"                                                                                         | não estará apto a adentrar no Sítio da Fazenda       |
| Agradecem os seu apoio.<br>Atenciosam ente<br>Administrador de Sistemas                                       | Municipal;                                           |

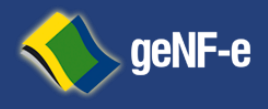

Página 7 de 23

## C. Processo de Emissão de Nota Fiscal Eletrônica Ambiente On-Site:

Após a homologação do processo de credenciamento tenha em mãos o usuário e senha enviado através de mensagem eletrônica conforme os passos acima; A Empresa deverá cumprir obrigatoriamente com as fases relacionadas abaixo:

Passo 1º - Acesso ao Site da Fazenda Municipal

Endereço a ser acessado http://prefeitura.genfe.com.br

Emissão de nota fiscal. Este painel representa sumarização das operações por seus tomadores de serviços; indicando as notas emitidas bem como totalização dos valores;

Para visualizar a Nota Fiscal Eletrônica tecle sobre alinha desejada;

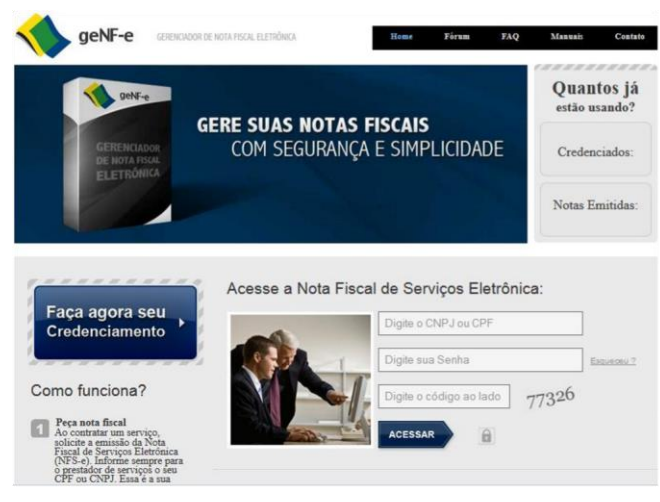

Passo 3º - Usuário Acesso Autenticado

Observe o Menu Lateral a esquerda onde estarão as funcionalidades disponibilizadas pela Administração Tributária, juntamente com o menu de operações; estará disponível painel de resumo das operações de

#### Passo 2º -Autenticação para acesso ao Site da Fazenda Municipal

## Na área "**Acesse a Nota Fiscal de Serviços** Eletrônica" Digite CPF ou CNPJ e Senha e copie os

números que parecerão ao lado destes campos;

Tecle em acessar;

Após a validação de usuário e senha você estará no Ambiente do Site da Fazenda Municipal;

| Notas Fiscais On-Site         |   | Emmer .                                                                                                    |
|-------------------------------|---|----------------------------------------------------------------------------------------------------|
| Emissão                       |   | Empresa<br>Empresa Tomadora                                                                                       |
| / Importação de RPS           |   | CONSULTORIA EM TECNOLOGIA DA INFORMAÇÃO SUPORTE TECNICO EM INFORMATICA. INCLUSIVE INSTALAÇÃO, CONFIG              |
| Cancelar Nota                 |   | OUTRAS ATIVIDADES DE PRESTACAO DE SERVICOS DE INFORMACAO NÃO ESPECIFICADAS ANTERIORMENTE ANALISE, EX              |
|                               |   | OUTRAS ATIVIDADES DE PRESTACAO DE SERVICOS DE INFORMACAO NAO ESPECIFICADAS ANTERIORMENTE ANALISE, EX              |
|                               |   | OUTRAS ATIVIDADES DE PRESTACAO DE SERVICOS DE INFORMACAO NÃO ESPECIFICADAS ANTERIORMENTE ANALISE, EX              |
| Tomadores                     | - | OUTRAS ATIVIDADES DE PRESTACAO DE SERVICOS DE INFORMACAO NAO ESPECIFICADAS ANTERIORMENTE ANALISE, EX              |
| Costa Comente                 |   | OUTRAS ATIVIDADES DE PRESTACAO DE SERVICOS DE INFORMACAO NAO ESPECIFICADAS ANTERIORMENTE ANALISE, EX              |
| p Conta Comente               |   | OUTRAS ATIVIDADES DE PRESTACAO DE SERVICOS DE INFORMACAO NAO ESPECIFICADAS ANTERIORMENTE ANALISE, EX              |
| AVISOS                        |   | OUTRAS ATIVIDADES DE PRESTACAO DE SERVICOS DE INFORMACAO NAO ESPECIFICADAS ANTERIORMENTE ANALISE. EX              |
| () Opções                     | + | OUTRAS ATIVIDADES DE PRESTACAO DE SERVICOS DE INFORMACAO NAO ESPECIFICADAS ANTERIORMENTE ANALISE. EX              |
| Manuais, Downloads e          | + | OUTRAS ATIVIDADES DE PRESTACAO DE SERVICOS DE INFORMACAO NAO ESPECIFICADAS ANTERIORMENTE ANALISE. EX              |
| Basilas Passiados da Basilas. |   | OUTRAS ATIVIDADES DE PRESTACAO DE SERVICOS DE INFORMACAO NAO ESPECIFICADAS ANTERIORMENTE ANALISE. EX              |
| Necito Provisorio de Serviços |   | OUTRAS ATIVIDADES DE PRESTACAO DE SERVICOS DE INFORMACAO NAO ESPECIFICADAS ANTERIORMENTE ANALISE, EX              |
| 2                             |   | EMISAO DE INLES-ALIMENTACAO, VALES-TRANSPORTE E SIMILARES ADMINISTRACAO EM GERAL DE BENS E NEGOCIOS<br>(14 Notas) |
|                               |   |                                                                                                    |
| NFs: 14                       |   |                                                                                                    |
|                               |   |                                                                                                    |

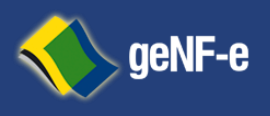

Página 8 de 23

| Nota Fiscal Eletrônica       | Resurco #5 Heus  | Dados *                |              |                      |            |                                           |          |
|------------------------------|------------------|------------------------|--------------|----------------------|------------|-------------------------------------------|----------|
| 👷 Notas Fiscais On-Site 🔋    |                  |                        |              |                      |            |                                           |          |
| Tomadores                    | Darlos da Emoras |                        | Enterann     |                      |            |                                           |          |
| 🥼 Conta Corrente 💿           | land Manifold    |                        |              |                      |            |                                           |          |
| Avisos +                     | mac. manopar.    | 123400                 | ver.         | 36120000             |            |                                           |          |
| Opples -                     | CNPJ / CPF:      |                        | Logradouro   | RODOVIA BR 040       |            |                                           |          |
| · Meus Dados                 | Razão Social:    |                        | Número:      | 60                   |            |                                           |          |
| 1 Perguntas e Respostas      | Nome Fantasia:   |                        | Complemento: |                      |            |                                           |          |
| Fórum                        | E-mail:          | prefeitura@outlook.com | Bairro       | EMPRESARIAL PARK SUL |            |                                           |          |
| Centificação Digital         | Trocar sents     |                        | 🗿 Dados do C | Contador             |            |                                           |          |
|                              | Cód Atividade    |                        | Cód Serviço  |                      | Serviço    |                                           | Aliquota |
| Manuais, Downoads e +        | 620400000        |                        | 1.08         |                      | CONSULTOR  | A EM TECNOLOGIA DA INFORMAÇÃO ASSESSO     | 2.00     |
| Recibo Provisión de Servinos | 620400000        |                        | 1.07         |                      | CONSULTOR  | IA EM TECNOLOGIA DA INFORMACAO SUPORTE.   | 2.00     |
|                              | 802000000        |                        | 11.02        |                      | ATIVIDADES | DE MONITORAMENTO DE SISTEMAS DE SEGUR     | 2.00     |
|                              | 661340000        |                        | 15.01        |                      | ADMINISTRA | CAO DE CARTOES DE CREDITO ADMINISTRACA    | 2.00     |
|                              | 661340000        |                        | 15.03        |                      | ADMINISTRA | CAO DE CARTOES DE CREDITO LOCACAO DE B    | 2.00     |
|                              | 661340000        |                        | 15.03        |                      | ADMINISTRA | CAO DE CARTOES DE CREDITO MANUTENCAO      | 2.00     |
|                              | 639920000        |                        | 17.01        |                      | OUTRAS AT  | IDADES DE PRESTACAO DE SERVICOS DE INF    | 2.00     |
|                              | 829970200        |                        | 17.01        |                      | EMISSÃO DE | VALES-ALIMENTACAO, VALES-TRANSPORTE E SI. | 2.00     |
|                              | 639920000        |                        | 17.01        |                      | OUTRAS ATI | IDADES DE PRESTACAO DE SERVICOS DE INF    | 2.00     |
|                              | 829970200        |                        | 17.01        |                      | EMISSAO DE | VALES-ALIMENTACAO, VALES-TRANSPORTE E SI. | 2.00     |
|                              | 639920000        |                        | 17.01        |                      | OUTRAS AT  | IDADES DE PRESTACAO DE SERVICOS DE INF    | 2.00     |
|                              | 829970200        |                        | 17.01        |                      | EMISSAO DE | VALES-ALIMENTACAO, VALES-TRANSPORTE E SI  | 2.00     |
|                              | 829970200        |                        | 17.12        |                      | EMISSAO DE | VALES-ALIMENTACAO, VALES-TRANSPORTE E SI. | 2.00     |
| And a second                 | 649130000        |                        | 17.23        |                      | SOCIEDADE  | S DE FOMENTO MERCANTIL - FACTORING ASSE   | 2.00     |
| 2                            |                  |                        |              |                      |            |                                           |          |

redenciamento? Seve se anexado ao protocolo de solicitação de Credenciamento ioresso de notas fiscais de serviços que utilizo for referente a c

> sua emissão? is situações?

nto da emissão online da NFSe

SSÃO, CANCELAMENTO E RETIFICAÇÃO DE NFS-E no é emitida a NFSe? Le fazer em caso de eventual impedimento da emissão le fazer em caso de eventual impedimento da emissão

#### ao Site da Fazenda Municipal;

Resumo C Fórum 🗷 🕐 Pergu

Perguntas e Resposta:

Conta Co

NFs: 0

#### Passo 4º - Validação de Cadastro

Selecione o item de Menu "opções"; tecle em "Meus Dados";

a)Confira as informações existentes, no
 Caso de divergências entre em contato com a
 Administração Tributária;

b) Altere sua senha. A sua senha é aquela

Que você usa para efetuar a autenticação junto

#### Passo 5º Perguntas e Respostas

A Administração Tributária coloca a sua disposição o *Perguntas e Respostas*.

Nele você terá acesso a uma infinidade de questionamentos e suas resoluções;

| ota Fiscal Eletrónica                                             | K 1  |                                                                         |                                                                                                    |                                                                                                    |                                                          |                                                                      |                                                                       |                                                |                                       |                                              |                                       |
|-------------------------------------------------------------------|------|-------------------------------------------------------------------------|----------------------------------------------------------------------------------------------------|----------------------------------------------------------------------------------------------------|----------------------------------------------------------|----------------------------------------------------------------------|-----------------------------------------------------------------------|------------------------------------------------|---------------------------------------|----------------------------------------------|---------------------------------------|
| Notas Facais On-Sta                                               | +    | -                                                                       |                                                                                                    |                                                                                                    |                                                          |                                                                      |                                                                       |                                                |                                       |                                              |                                       |
| Tomadores                                                         | Ŧ    | FÓR                                                                     | UM - No                                                                                                    | ta Fiscal (                                                                                            | de Serv                                                  | riços Eletró                                                         | ónica                                                                 |                                                |                                       |                                              |                                       |
| Conta Corrente                                                    | -    | -                                                                       |                                                                                                    |                                                                                                    |                                                          |                                                                      |                                                                       |                                                |                                       | 3.8- 77 2014                                 | 15-12-14 am T                         |
| Avisos                                                            | Ŧ    | -                                                                       |                                                                                                    |                                                                                                    |                                                          |                                                                      |                                                                       |                                                |                                       |                                              |                                       |
| Opções                                                            |      | Boas-v                                                                  | indas, Convi                                                                                                    | dado. Por Favor                                                                                        | usuario de l                                             | registro.                                                            |                                                                       |                                                |                                       |                                              |                                       |
| Meus Dados<br>* Percuntas e Respostas                             |      | Enter co                                                                | m nome de us                                                                                                    | Sempre<br>ario, senha e duras                                                                          | V Drb                                                    | ter                                                                  |                                                                       |                                                |                                       |                                              |                                       |
| Firam                                                             |      | -                                                                       |                                                                                                    |                                                                                                    |                                                          |                                                                      |                                                                       |                                                |                                       |                                              |                                       |
| Logotipo                                                          |      |                                                                         |                                                                                                    |                                                                                                    |                                                          |                                                                      |                                                                       |                                                | F                                     |                                              | Pesquisa                              |
| slação                                                            | +    | Cateo                                                                   | oria Gerais                                                                                                    |                                                                                                    | a                                                        | _                                                                    | _                                                                     | _                                              |                                       |                                              | _                                     |
| y Narcan, dolinidas e<br>gilação<br>  Recibo Provisório de Serviç | *    | Categ                                                                   | oria Gerais<br>Discussé                                                                                                    | o Geral                                                                                                | a                                                        |                                                                      |                                                                       |                                                | 322566                                | Ultima Mensagi                               | en per stree                          |
| ( Recto Proveciro de Serviç                                       | +    | Categ                                                                   | oria Gerais<br>Discussi<br>Sinta-se i<br>Notestor a                                                                                                    | o Geral<br>kre para conv<br>dmin                                                                       | ersar sobre                                              | e Nota Fiscal Ek                                                     | etr <b>e</b> nica neste fe                                            | ∳num.                                          | 322566<br>Mensejans<br>301810 Topicas | Ultima Mensagr<br>em Tasle<br>em Desembro Od | en por alterio<br>, 2012, 09-02-15 pr |
| menses, commense e<br>plação<br>Recto Provisório de Serviç        | +    | Calleg                                                                  | Discussi<br>Discussi<br>Sinta-se I<br>Notendor: o                                                                                                    | o Geral<br>kre para conv<br>dnin                                                                       | ersar sobre                                              | e Nota Fiscal Ek<br>FÖRUM - Not                                      | etr <b>é</b> nica neste fr<br>a Fiscal de Servi                       | ∳rum.<br>iços Eletrônica                       | 322566<br>Nerasyers<br>30303 Topics   | Ultima Mensagi<br>an Tatik<br>an Daamba (6   | m pr strik<br>1912 (H C) (S pr        |
| ( Neces, commens e<br>gelação<br>( Recto Provisório de Serviç     | *    | Catego<br>Catego<br>Estati                                              | oria Gerais<br>Discussi<br>Sinta-se I<br>Notendor o<br>Sticas do fo                                                                                       | a Geral<br>Ivre para conv<br>dnn                                                                       | ersar sobre                                              | e Nota Fiscal Ek<br>FÖRUH - Not                                      | etr <b>e</b> nica neste fr<br>a Fiscal de Serv                        | ¢rum.<br>iços Elebrônica                       | 322566<br>Rensgens<br>30x800 Topics   | Ultime Menage<br>en Talk<br>en Dezentre Of   | em por admin<br>. 2012. OK-62-16 am   |
| g Racio Provisório de Serviç                                      | 22 + | Estadi<br>University<br>Estadi<br>University<br>University              | Discussé<br>Discussé<br>Sinta-se I<br>Noteador a<br>sticas do fe<br>2566 Mensa<br>ma Mensag<br>ia mensai                                                  | e Geral<br>kre para conv<br>dein<br>rum<br>gem em 30181<br>mi: Treate" (De<br>tra mais recent<br>ac)   | ersar sobre<br>D Topicos p<br>Izembro 06.<br>es do forum | e Nota Fiscal Ele<br>FÓRUM - Not<br>or 20832 Membr<br>2012, 09:02:10 | atrijnica naste fi<br>a Fiscal de Servi<br>ros. Nambro Nais<br>6 am } | ¢rum.<br>iços Elebrônica<br>Racente: 003ir6303 | 322566<br>Renspen<br>30260 Topics     | Ultima Mensagu<br>en Teste<br>en Dezembro dé | en por altria<br>. 2012. Of 42: 16 an |
| Techo Povisiro de Serviç                                          | *    | Estation<br>2010<br>2010<br>2010<br>2010<br>2010<br>2010<br>2010<br>201 | oria Certais<br>Discussé<br>Sinta-se I<br>Mademáter a<br>sticas do fe<br>2566 Mensas<br>ma Mensag<br>na mensage<br>na mensage<br>na mensage<br>na mensage | o Geral<br>kre para conv<br>dnin<br>rum<br>gem em 301811<br>en: Trieste" (De<br>rat mais recent<br>as) | ersar sobre<br>0 Topices p<br>izembro 06.<br>es do forum | e Nota Fiscal Ek<br>FÖRUM - Not<br>or 20832 Mamba<br>2012, 09:02:11  | etrênica neste fi<br>a Fiscal de Servi<br>ros. Nambro Nais<br>6 am )  | ∳rum.<br>iços Eletrónica<br>Recente: 083ir6203 | 322566<br>Herseptra<br>30:00 Topics   | Ultime Mensage<br>on Table<br>on Desembro 06 | em per admin<br>2012, 09:02:16 am     |

#### Passo 6º - Fórum de Discussões

Fórum de discussão é uma ferramenta para páginas de Internet destinada a promover debates através de mensagens publicadas abordando a Nota Fiscal Eletrônica.

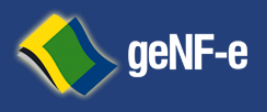

| PRESTADOR DE SE                                       | ERVIÇOS                                                                               |                 |                                    |
|-------------------------------------------------------|---------------------------------------------------------------------------------------|-----------------|------------------------------------|
|                                                       | CPF/CNPJ:                                                                             |                 | INSCRIÇÃO MUNICIPAL: 123456        |
| 4                                                     | NOME/RAZÃO SOCIAL:                                                                    | SYSTEMS E SE    | RVICOS S/A                         |
| 4                                                     | ENDEREÇO: RODOVIA BR 040                                                              | - EMPRESARIAL   | PARK SUL - 36120000                |
|                                                       | MUNICÍPIO:                                                                            | UF:             | E-MAIL: PREFEITURA@OUTLOOK.COM     |
| CPF/CNPJ: 47.703.<br>NOME/RAZÃO SOC<br>ENDEREÇO: AVEN | VIÇUS<br>456/001-81<br>ZAL: EMPRESA TOMADORA<br>IIDA PRESIDENTE KENNEDY, 25 - SANTA I | MARIA - 0956001 | INSCRIÇÃO MUNICIPAL: 0             |
| MUNICÍPIO: 354880                                     | 17 UF: 5                                                                              | P               | E-MAIL:                            |
| NAT. OPERAÇÃO: 6                                      | 20400000 - 1.06 - 2,00% - CONSULTORIA E                                               | M TECNOLOGIA    | DA INFORMACAO ASSESSORIA E CONSULT |
| DISCRIMINAÇÃO DO                                      | OS SERVIÇOS                                                                           |                 |                                    |
| YTUTYUEHJEHJ                                          |                                                                                       |                 |                                    |

#### Passo 7º - Logomarca

Logomarca ou logótipo refere-se à forma particular como o nome da marca de sua empresa é representado graficamente, ela escolha ou desenho de uma tipografia específica. É um dos elementos gráficos de composição de uma marca, algumas vezes é o único, tornando-se a principal representação gráfica da mesma;

#### Passo 8º - Manuais e Legislação

Aqui você encontra variado material para downloads;

| Nota Fiscal Eletrónica             | - 41 | Resume by Lespide@es * (> Integra@es * |
|------------------------------------|------|----------------------------------------|
| 🚖 Notes Fisceis De-Site            |      |                                        |
| 📣 Tomedores                        |      | manuals                                |
| Conta Corrente                     |      |                                        |
| () Avisas                          |      |                                        |
| 🎲 Op <del>© e</del> s              |      | Manual de Operação da geNF-e           |
| Manuais, Doumisads e<br>Legisla@@o |      | Manual do Contador                     |
| D helega a 🕸 🕸 e                   |      |                                        |
| Lesghiot -                         |      | Modelo Concelhuil ABRASF               |
| 14 a                               |      | Modelo de Integração ABRASE            |
| A NALES PLOT AND BE SALE           |      |                                        |
|                                    |      |                                        |
|                                    |      |                                        |
|                                    |      |                                        |
| 2                                  |      |                                        |
| NT 30                              |      |                                        |
| NPS: 30                            |      |                                        |
| Sair                               |      |                                        |
|                                    |      | RV RENTAL LTDA - MI                    |

| lota Fiscal Eletrônica          |   | Resumo | i B    | mpresas 🗵 |             |          |            |               |    |                       |
|---------------------------------|---|--------|--------|-----------|-------------|----------|------------|---------------|----|-----------------------|
| Notas Fiscais On-Site           | ٠ |        | Tamade | ~         |             | Decovico |            | Executor      |    |                       |
| S Tornadores                    | ٦ |        |        |           |             | resquisa |            |               |    |                       |
| Empresas                        |   | & NOV  | ° 🍐    | Desativar |             |          | J Destager | P PUF B Elcer |    |                       |
|                                 |   | CNPJ/C | PF     | Razão Soc | cial / Nome |          | Telefone   | Cidade        | UF | E-mail                |
|                                 |   | 477034 | 4560   | Empresa   | Tomadora    |          | U          | 3548807       | SP |                       |
|                                 |   |        |        |           |             |          |            |               |    |                       |
|                                 |   |        |        |           |             |          |            |               |    |                       |
|                                 |   |        |        |           |             |          |            |               |    |                       |
| Conta corrente                  | • |        |        |           |             |          |            |               |    |                       |
| AVSOS                           | - |        |        |           |             |          |            |               |    |                       |
| 💮 Opções                        | • |        |        |           |             |          |            |               |    |                       |
| Manuais, Downloads e Legislação | • |        |        |           |             |          |            |               |    |                       |
| 👖 Recibo Provisório de Serviços | ٠ |        |        |           |             |          |            |               |    |                       |
| 1                               |   |        |        |           |             |          |            |               |    |                       |
| 4                               |   |        |        |           |             |          |            |               |    |                       |
|                                 |   |        |        |           |             |          |            |               |    |                       |
| NFs: 14                         |   |        |        |           |             |          |            |               |    |                       |
|                                 |   | 14.4.1 | Página | 1 de      | 1 🕨 🗏 🕯     | 9        |            |               |    | 1 à 1 de 1 registro(s |
|                                 |   |        |        |           |             |          |            |               |    |                       |

#### Passo 9º - Registrando seus Clientes

Selecione o item de Menu Tomadores";

Acesse este item para registrar os dados de seus clientes ou tomadores de serviços, pessoas físicas ou jurídicas; este

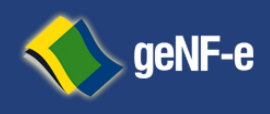

Página 10 de 23

cadastro deve ter seu preenchimento prévio obrigatório; pois ao acessar o *item emissão de notas fiscais eletrônicas* a mesma pedirá para informar a razão social da empresa onde sua busca será a partir deste cadastro;

## D. Emissão Nota Fiscal Eletrônica Ambiente On-Site;

#### Lei nº 8.846/94 sobre o assunto:

"Art. 1º A emissão de nota fiscal, recibo ou documento equivalente, relativo à venda de mercadorias, prestação de serviços ou operações de alienação de bens móveis, **deverá ser efetuada**, para efeito da legislação do imposto sobre a renda e proventos de qualquer natureza, **no momento da efetivação da operação.**" 1º O disposto neste artigo também alcança: (...).

b) quaisquer outras transações realizadas com bens e serviços, praticadas por pessoas físicas ou jurídicas.

"Art. 2º Caracteriza omissão de receita ou de rendimentos, inclusive ganhos de capital para efeito do imposto sobre a renda e proventos de qualquer natureza e das contribuições sociais, incidentes sobre o lucro e o faturamento, a falta de emissão da nota fiscal, recibo ou documento equivalente, no momento da efetivação das operações a que se refere o artigo anterior, bem como a sua emissão com valor inferior ao da operação."

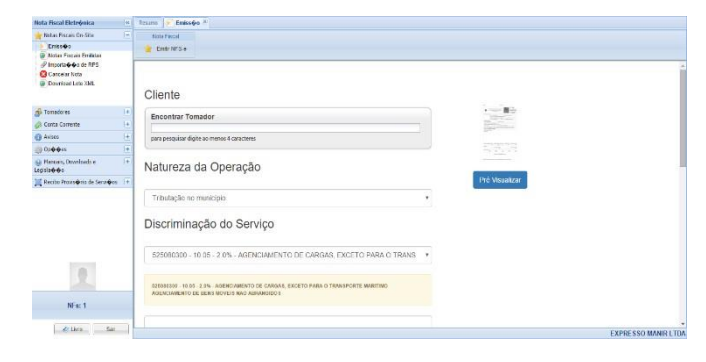

#### Passo1<sup>o</sup> Registrando Operações Comerciais

Preencha todos os campos da NFS-e.

#### NFS-e: 31 - VALOR: R\$ 60,00 RECEBIDA

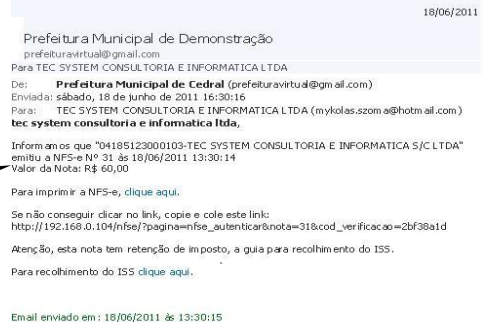

#### Passo 2<sup>o</sup> - Documento Digital Registrado

Após o registro da operação comercial; será enviar da mensagem eletrônica para a empresa Tomadora de Serviço, conforme imagem:

Informando que sua empresa realizou o registro da operação comercial junto a Secretaria de Fazenda Municipal;

Roda Notas Fiscal; Empresa que registrou a operação; Data e Horada Homologação; Valor total dos Serviços

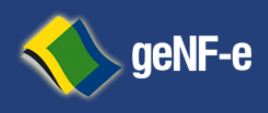

Página 11 de 23

| And a martine                    | 96 feet "Madaresa"                                                                                                    | sin (r. (n <sub>1</sub> ) × m m1+                                                                                                    |               | 0 B                                           | [5] 権 等 (第1+5+1)                                                                                                    | 8                |
|----------------------------------|----------------------------------------------------------------------------------------------------|----------------------------------------------------------------------------------------------------|---------------|-----------------------------------------------|----------------------------------------------------------------------------------------------------|------------------|
| Dal-> Done 132<br>Fri-stok 🤧 ⊛_: | Texts Teansta                                                                                                    | Kanalan (kanalan (kanalan)                                                                                                    | - ag with the |                                               |                                                                                                    |                  |
| Jonese in courd h                | See al anno 1996                                                                                                    |                                                                                                    |               |                                               |                                                                                                    |                  |
|                                  | SE BANCODOF                                                                                                    | RINASA   COT F                                                                                                    | 00180.00008   | 01621.835208 100                              | Terrar 10-311201                                                                                                    |                  |
|                                  |                                                                                                    | ~                                                                                                    | -             | samin a                                       | Solder Scorers<br>Terrorevekconokcon                                                                                                    |                  |
|                                  | Pic and an ar                                                                                                    | Conto<br>C00000                                                                                                    | P(4.)         | ****** CC62011                                | The dama of a second factor                                                                                                    |                  |
|                                  | A TROPP PORTER                                                                                                    |                                                                                                    | 1.0.8         | - JUNE KINDIN                                 | +10 00%0-                                                                                                    |                  |
|                                  |                                                                                                    |                                                                                                    |               |                                               | ALCONT OF A                                                                                                    |                  |
|                                  |                                                                                                    | DRASH CO1-6                                                                                                    | 00120 00000   | 01621,835200 1 10                             | 1010000 1 5202000002144                                                                                                    |                  |
|                                  | Carro de partos<br>Planes de partos<br>Deservegante<br>de la constanción<br>Carros<br>Carros                                                                                                    | Drasil   (01-9<br>N Koomorenio                                                                                                    | 00180.0008    | G1621,835200 130                              | 1010000 1 5302000002144                                                                                                    |                  |
|                                  | Carry Services                                                                                                    | Dease   (01-6<br>                                                                                                    | otheo.topoe   | 61621,836200 130                              | **************************************                                                                                                    |                  |
|                                  | Correction particle<br>Participation<br>Correction Research<br>Correction Research<br>Correction Rese | Dease 001-6                                                                                                    | 00003.08H30   | 61621,836200 130                              | Ten none<br>Ten none<br>Ten no |                  |
|                                  | March 1990 10                                                                                                    | Drassii   201-5<br>A Éuronachastic<br>A<br>Statolită<br>Statolită |               | 01621.836200 120<br>•39 Constant<br>• Section | No. 1990           80.100000 1 5000000000144           Viewnin         19004.01           Viewnin         19004.01           1007000 1 5000000000144         19004.01           Viewnin         19004.01           1007000 1 500000000000000000000000000000                                                                                                    |                  |
| Å                                | Constant de partie de<br>Constant de partie de<br>Constant de<br>Constant d                                                   |                                                                                                    |               | 01621,835208 130                              | Annual States and Annual Annual Annua                                                                                                    | <b>花、光 10.</b> 、 |

Nas operações comerciais cuja forma de apuração do ISSQN é sobre a **Substituição Tributária**;

Observe que o **Tomador de Serviços** Terá Acesso a **Guia** para Recolhimento do mesmo através do Link;

#### Passo 3º - Guias de Recolhimento

Apósaapuraçãodosimpostosaguiaspararecolhimentoestarãodisponíveisemmenudeoperaçõe s"*item consulta conta corrente*"

Nas operações comerciais cuja forma de apuração do ISSQN é de Obrigação do Prestador de Serviços;

No Menu de Operação" item Conta Corrente" Tecle sobre oi tem Apuração de Imposto;

Lá estarão às operações que deverão ser geradas as guias para recolhimento por parte de sua empresa;

As guias para recolhimento poderão ser geradas individualmente por operação registrada grupos de operações ou total;

| Courses a resolution of the second | ~   | increased (Dec.   | our of Widow | ACRO OF TITLEY |             |               |                 |            |             |         |
|------------------------------------|-----|-------------------|--------------|----------------|-------------|---------------|-----------------|------------|-------------|---------|
| al notes Faces On Site             |     | Consider          | oracca.      |                |             |               |                 |            |             |         |
| a lenararia                        | E   | A same a          | D            |                |             |               |                 |            |             |         |
| 🗧 Carlo Concrito                   | 1.5 | The second second |              |                |             |               |                 |            |             |         |
| A sounds remain                    |     | El levitata       | ELA ETSOR    | TR.AbiHat      | Vik Johnson | 0.0310.12     | Turuce          | Altak      | and the     |         |
| 8 . 1913 . 118 . 1994              |     | E                 | POST OF      | st 141-1       | 19 4 242, 1 | 414412414     | the strength of | 2          | 18.1.4.14   | - 94    |
|                                    |     | 11.12             | 10.060.011   | 6034030        | AS LEDUCE   | Marant.       | ALTONIA.        | 2          | 16 S        | 63,     |
|                                    |     | 目例                | 10201        | 12223          | 421 AV514   | 1. 2. 6 24    | ALCONACC.       |            | -9.0410     | - 3,    |
|                                    |     | FT 36             | 10.00011     | (0212)         | H2 1-1      | enanidaa.     | n - 10 m - 1    | 23         | -12.10      | 4       |
| د ترون ا                           |     | <b>m</b> •        | 17.00-00 1   | 023+030        | 81 12 20    | 14 02 2000C.  | 35 ByB05 7 × .  | 2          | 1222        | - 14    |
| al shouse a tennin las             | 1/E | 11 20             | 17.0646 1    | 620-600        | RS 0 421,33 | 26700020313   | fabb            | 2          | 43.00,19    | ū,      |
| di kecharanya dhaside servican     |     | U.A.              | 12-16-111    | PC 14175       | 59111       | 1.45 MI       | 11 April 10     | 1          |             | 0,      |
|                                    |     | 11 24             | Massau1      | 6234630        | atu         | S.1-104-1.C.  | 21. WARA        | 2          | 4133        | 4       |
|                                    |     | 11.4              | 16241.1      | Avera-         | H1112.1     |               | WY ARWAR        |            |             | 93,     |
|                                    |     | ET 19             | 11200111     | 19111          | +2 11 1     | anarona.      | 0.0000000       | 83         | -12.5       | 10      |
|                                    |     | 11.2              | 12.00-20 1   | 623+633        | RS 2 404,04 | N 22 2000.    | TOC CHISTERS.   | 2          | 10 33,00    | 14      |
| 1000                               |     |                   |              |                |             |               |                 |            |             |         |
| HEN: 3"                            |     | Star and drady    | an leach-the | v 1            | ) # tree    | Service - 195 | ý4              | heatern    | vr. 161.1   |         |
| ter                                | _   |                   |              |                |             | TI            | C SYSTEM CON    | SULTORIA E | INFORMATICA | 1.510 . |
|                                    | -   |                   |              |                |             | 1 1 1         | 0.              |            | 0           |         |

Observando a data de Recolhimento definida pela Administração Tributária.

# As guias que por ventura não tiveram sua quitação realizada nos devidos prazos legal.

Poderão ser realizados através deste link totalizados os encargos legais definidos pela Administração Tributária.

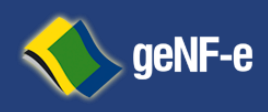

Página 12 de 23

## E. Processo de Emissão de Nota Fiscal Eletrônica Ambiente Contingência:

Após o processo de credenciamento a empresa deverá cumprir obrigatoriamente com as fases relacionadas Abaixo:

- 1 Aquisição de Certificação Digital
- 2 Uso do ambiente de homologação
- 3 Uso do ambiente de produção

Após o cumprimento das mencionadas fases é obrigatório, a empresa solicitar acesso ao ambiente de produção. Sendo aconselhável que a empresa, para uma implementação mais tranquila e segura, efetue antecipadamente todos os testes que julgar necessário, de acordo com suas necessidades.

## F. Aquisição de Assinatura Eletrônica:

A empresa deverá adquirir certificado (s) digital (is) para ser (em) utilizado (s) nos processos de assinatura da

Nota fiscal e/ou lote de recibo provisório bem como para a transmissão via conexão segura SSL ao sitio da Secretaria de Fazenda Municipal. Nos dois casos, o certificado deve possuir uma extensão com o CNPJ/CPF. O mesmo certificado poderá ser utilizado para as duas funções, assinatura e transmissão, porém para a assinatura é exigido que o certificado contenha o CNPJ da empresa matriz ou do próprio estabelecimento emissor.

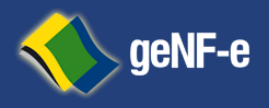

Página 13 de 23

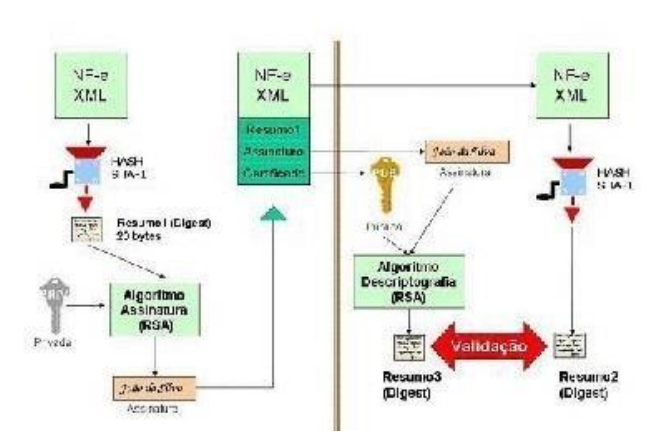

## Tipos de certificados digitais para utilização dos Ambientes da Nfs-e:

As informações abaixo foram extraídas do site:

http://www.nfe.fazenda.gov.br/portal/assuntoagrupado5.aspx

O certificado digital utilizado na Nota Fiscal Eletrônica deverá será adquirido junto à Autoridade Certificadora credenciada pela Infraestrutura de Chaves Pública Brasileira ICP-Brasil, devendo conter o CNPJ do estabelecimento ou de sua matriz. Para maior es informações sobre Autoridades certificadoras, autoridades de registro e prestadores de serviços habilitados na ICP-Brasil, consulte o site do Instituto Nacional de Tecnologia da Informação–ITI.

Os certificados digitais emitidos por autoridades certificadoras as credenciadas pela Infraestrutura de Chaves Pública Brasileira-ICP-Brasil, seguem as definições da Declaração de Práticas de Certificação (DPC) de cada autoridade certificado a e fiscal limitada por esta DPC.

No caso específico do e-CNPJ, a DPC da AC-SRF exige que o certificado digital seja emitido para a empresa, tendo como responsável uma pessoa física que seja

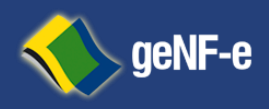

Página 14 de 23

representante legal da empresa, o que dificulta a delegação para terceiros. Toda via, existem outros certificados digitais do tipo PJ –múltiplo que não têm de estar restrição e que podem ser emitidos pela empresa para qualquer pessoa que ela desejar, sendo este o mais indicado para a emissão da **Nfs-e**.

O certificado digital a ser utilizado deverá ser de pessoa jurídica, do tipo A1 ou A3.OeCPF não pode ser utilizado para a **Nfs-e** já o e-CNPJ pode, no entanto não é o mais indicado. O ideal é utilizar eu me-PJ, a ser emitido especificamente para o processo de assinatura de Nfs-e.

O certificado digital é válido para toda a empresa, possua ela um ou mais estabelecimentos. Assim, o certificado digital o estabelecimento de SP, seja ele matrizou filial, pode ser utilizado para os demais estabelecimentos da empresa localizado sem outros Estados ou Municípios. O certificado digital utilizado para a

Nfs-e pode ser utilizado também no SPED Fiscal. A empresa poderá optar por utilizar o certificado digital da matriz para assinar as nfs-e emitidas pelas filiais.

Paraaassinaturadigitaldosdocumentosenvolvidosaceitar-

seáqueocertificadodigitalsejadequaisquer

dosestabelecimentosdaempresa.Oscertificadosdigitaisserãoexigidosem2(dois) momentos distintos para a integração entre o sistema da empresa e o Web Service das Secretarias Municipais de Fazenda:

**Assinatura de Mensagens: O** certificado digital utilizado para essa função deverá conter o CNPJ do estabelecimento emissor da NFS-e ou CNPJ do estabelecimento matriz.

O certificado digital deverá ter o" uso da chave" previsto para a função de assinatura digital, respeitando a Política do Certificado. Transmissão **de Mensagens:** durante a transmissão das mensagens entre os servidores da empresa e os serviços disponibilizados pelas Secretarias Municipais de Fazenda:

O certificado digital utilizado para identificação o do aplicativo da empresa deverá conter o CNPJ do responsável pela transmissão das mensagens, mas não necessita ser o mesmo CNPJ do estabelecimento emissor da NFS-e, devendo terá extensão extended KeyUsage com permissão de" Autenticação Cliente".

Ao acessar o ambiente de Web Service disponibilizado pela secretaria de fazenda municipal através do navegador dei internet, aparecerá uma caixa de diálogo

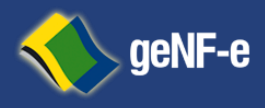

Página 15 de 23

identificando o (s) certificado (s) disponível (is), sendo o (s) mesmo (s) previamente instalado (s) em sua estação de trabalho.

Após a escolha do certificado digital, você acessará o *WSDL* onde você poderá visualizar as informações sobre quais são as operações e/ou métodos que a empresa deverá realizar nas fases descritas noite m C:

Os certificados digitais instalado sem uma estação de trabalho, também podem ser exportado sem forma de arquivos para serem utilizado sem soluções tecnológicas cujas extensões são:.*pfx*.*cer.p7b*,conformefigurasabaixo:

Exportação de certificados digitais:

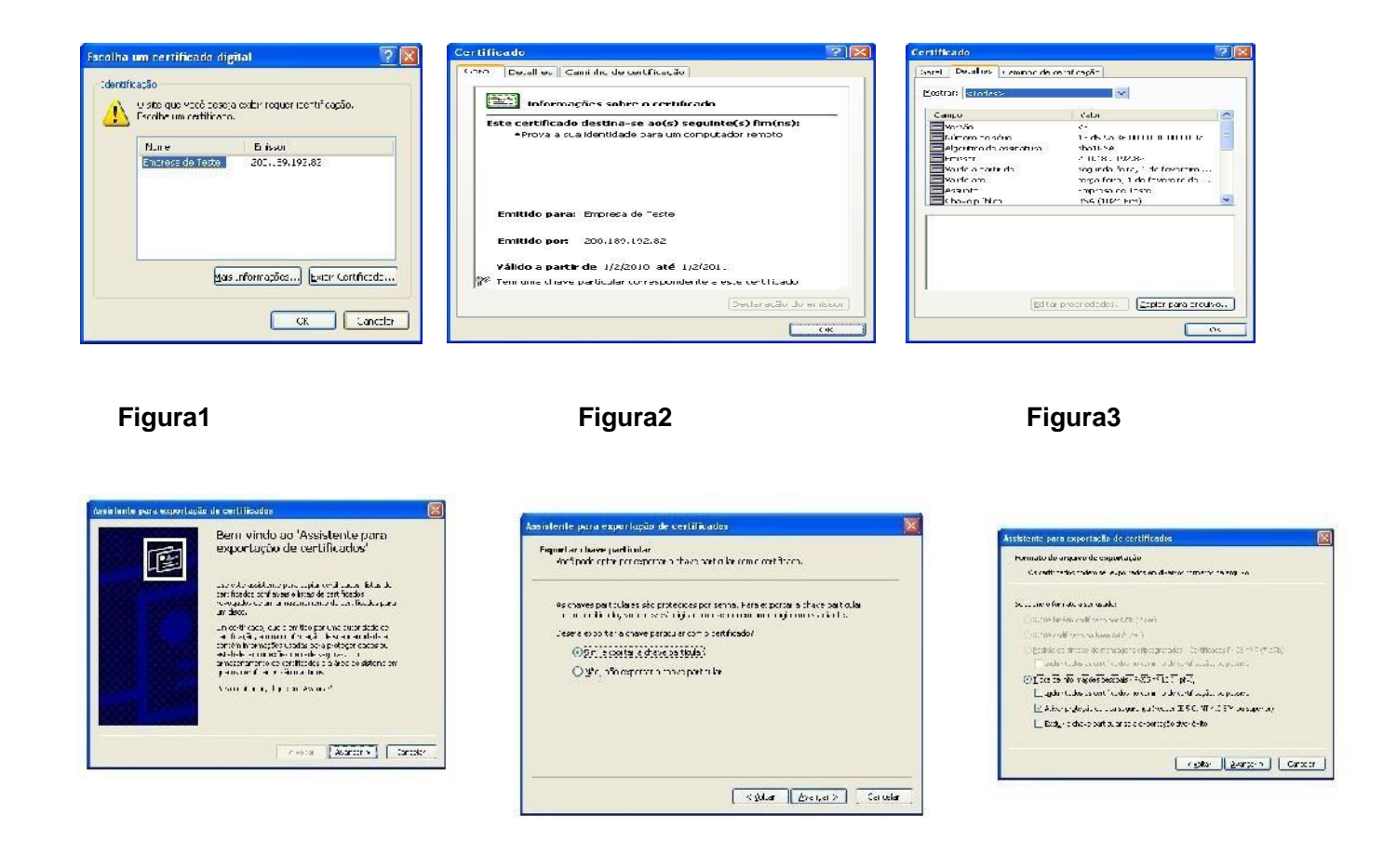

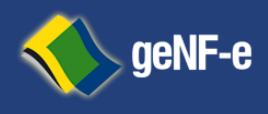

Página 16 de 23

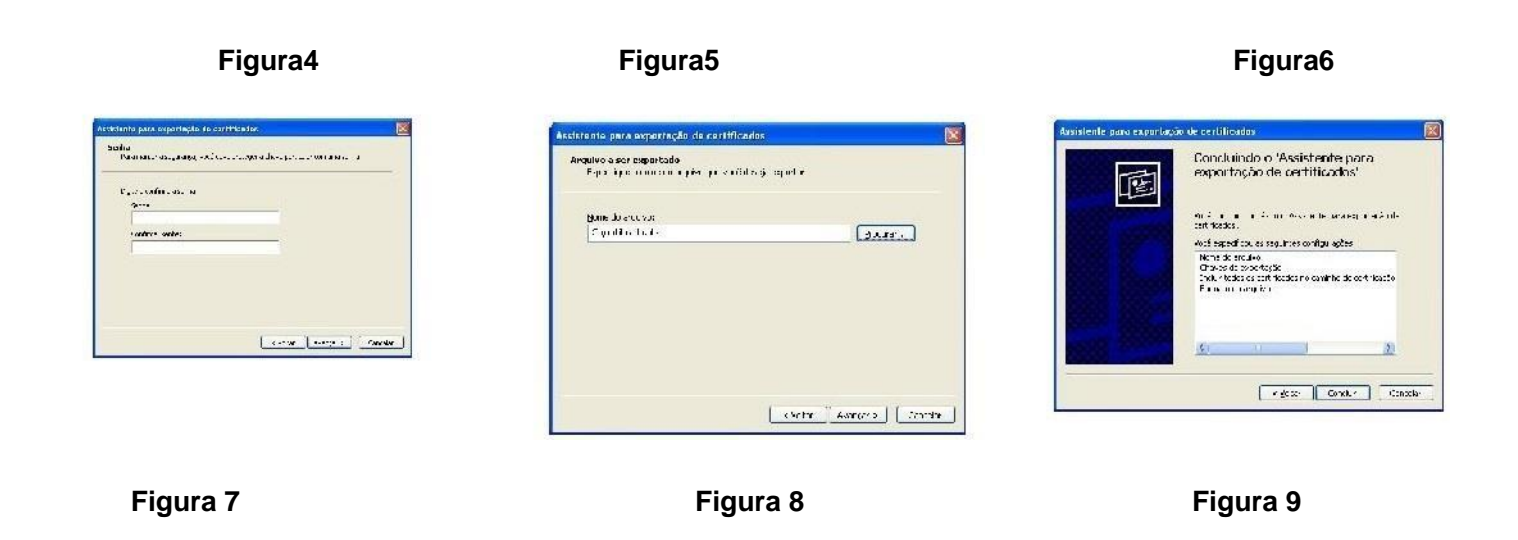

## F. WSDL

O **Web Services Description Language** (*wspL*) é uma linguagem baseada em <u>XML</u> utilizada para Descrever <u>Web Services</u> funcionando como um contrato do serviço.

Trata-se de um documento escrito em <u>XML</u> que além de descrever o(s) serviço(s), especifica como acessá-lo e quais as operações ou métodos disponíveis.

WSDL é utilizado para definir serviços como uma coleção de *endpoints* (endereços de rede), ou portas. As

Definições abstratas de portas e mensagens são separadas do uso concreto de instâncias, permitindo o reuso de definições. Uma porta é definida por associação a um endereço de rede com um*binding* reutilizável, e uma coleção de portas definidas como serviço. Mensagens são descrições abstratas dos dados a serem trocados.

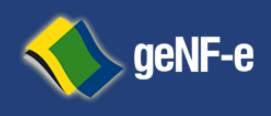

Página 17 de 23

```
This XML file does not appear to have any style information associated with it. The document tree is shown below.
v<definitions xmlns:SOAP-ENV="http://schemas.xmlsoap.org/soap/envelope/" xmlns:xsd="http://www.w3.org/2001/XMLSchema'</pre>
   xmlns:xsi="http://www.w3.org/2001/XMLSchema-instance" xmlns:SOAP-ENC="http://schemas.xmlsoap.org/soap/encoding/" xmlns:tns="urn:NFSE"
xmlns:soap="http://schemas.xmlsoap.org/wsdl/soap/" xmlns:wsdl="http://schemas.xmlsoap.org/wsdl/" xmlns="http://schemas.xmlsoap.org/wsdl/" xmlns="http://schemas.xmlso
xmlsoap.org/wsdl/" xmlsoap.org/wsdl/" xmlsoap.org/wsdl/" xmlsoap.xmlsoap.org/wsdl/" xmlsoap.xmlsoap.o
    targetNamespace="urn:NFSE">
    ▼<types>
         ▼<xsd:schema targetNamespace="urn:NFSE">
                 <xsd:import namespace="http://schemas.xmlsoap.org/soap/encoding/"/>
                   <xsd:import namespace="http://schemas.xmlsoap.org/wsdl/"/>
              ▼<xsd:complexType name="returnRecepcionarLoteRPS">
                   ▼<xsd:all>
                           <rpre><xsd:element name="msg" type="xsd:string"/>
<xsd:element name="rc" type="xsd:integer"/>
                       </xsd:all>
                  </xsd:complexType>
              ▼<xsd:complexType name="returnConsultarSituacaoLoteRps">
                   ▼<xsd:all>
                           <xsd:element name="msg" type="xsd:string"/>
<xsd:element name="rc" type="xsd:integer"/>
                       </xsd:all>
                  </xsd:complexType>
               ▼<xsd:complexType name="returnConsultarLoteRps">
                  ▼<xsd:all>
                           <rpre><xsd:element name="msg" type="xsd:string"/>
<xsd:element name="rc" type="xsd:integer"/>
                       </xsd:all>
                  </xsd:complexType>
               ▼<xsd:complexType name="returnCancelarNfse">
                   ▼<xsd:all>
                           <rpre><xsd:element name="msg" type="xsd:string"/>
<xsd:element name="rc" type="xsd:integer"/>
                       </xsd:all>
                 </xsd:complexType>
              </xsd:schema>
         </types>
    w<message name="ReceptionarLoteRPSRequest">
            <part name="inputXML" type="xsd:string"/>
        </message>
    ▼<message name="RecepcionarLoteRPSResponse">
```

## G. XSD

Um arquivo contendo as definições na linguagem XML Schema é chamado de **XSD**(XML Schema

Definition), este descreve a estrutura de um documento XML

Além de verificar a sintaxe de um arquivo XML, é preciso também checar se os dados nele contidos também são válidos de acordo com a aplicação que irá utilizá-los. Com a validação de XML via XSD, é possível determinar a frequência em que certos elementos podem aparecer em seu arquivo, definir tipos de dados para garantir a integridade das informações, especificar a ordem em que aparecem os elementos, entre outras utilidades.

Tanto o XSD ou XML-Schema define:

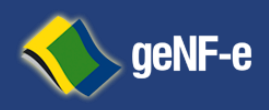

Página 18 de 23

- Elementos que podem aparecer em um documento,
- Atributos que podem aparecer em um documento,
- Que elementos são elementos filhos,
- A ordem dos elementos filhos,
- O número de elementos filhos,
- Se um elemento é vazio ou pode incluir texto, D Tipos de dados para elementos e atributos,
- Valores padrão e fixos para elementos e atributos.

| Nome                          | Data de modificaç | Tipo              |
|-------------------------------|-------------------|-------------------|
| 길 CancelarNfse                | 31/10/2014 12:01  | Pasta de arquivos |
| 퉬 ConsultarLoteRps            | 31/10/2014 12:01  | Pasta de arquivos |
| 퉬 ConsultarSituacaoLoteRps    | 31/10/2014 12:01  | Pasta de arquivos |
| RecepcionarLoteRPS            | 31/10/2014 12:01  | Pasta de arquivos |
| 🛋 nfse                        | 16/07/2011 09:13  | Arquivo XSD       |
| 😰 xmldsig-core-schema20020212 | 13/08/2010 13:56  | Arquivo XSD       |

## H. Fase de Homologação.

Nos tópicos seguintes há uma relação de procedimentos e testes a serem cumpridos pelas empresas,

Contudo a forma ou mesmo quantidade de testes necessários para uma implementação segura dependerá da realidade de cada empresa.

#### **Procedimentos Iniciais Recomendados**

Estes procedimentos são dispensáveis para as empresas que utilizarem o **Programa Emissor de Nfs-e**, pois

os testes foram realizados pela equipe desenvolvedora da solução web service.

Avenida Presidente Kennedy, 1852 – B. Olímpico – São Caetano do Sul – SP – Tel.:(+55) 11 4232-1536

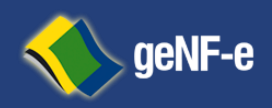

Página 19 de 23

Para efetuar testes iniciais, a empresa poderá validar seus arquivos XML utilizando os*schemas*xsd. Tais aplicativos, assim como demais documentos técnicos da NF-e, a exemplo do Manual de

Integração, podem ser encontrados no Portal da Nota Fiscal de Serviços Eletrônica do Município.

Recomenda-se a seguinte sequência de procedimentos:

Verificar se o XML está no formato correto

- 1 Validação do esquema (schema) XML
- 2 Assinatura digital
- 3 Autenticação mútua de servidores "Conexão Segura SSL"
- 4 Comunicação com todos os *webservices* expostos no ambiente de testes

#### **Testes Mínimos Sugeridos**

1. Emissão de notas fiscais através de lote rps

a. Emitir uma quantidade de notas fiscais que represente o faturamento da empresa

de forma significativa;

**b.**Variar o tamanho dos lotes, emitindo pelo menos um lote com 50 notas fiscais, e três lotes com apenas uma nota fiscal

1 Consulta de retorno de recepção;

- 2 Cancelamento de notas fiscais;
- 3 Consulta protocolo:
  - 5. Inutilização de nota fiscal:
  - a. Efetuar inutilizações de numeração

b.. Variar a faixa de numeração inutilizada, inutilizando tanto um único número como uma faixa de números contida entre números de notas já autorizadas.

#### **Observações:**

1Recomenda-se que sejam emitidas notas fiscais eletrônicas correspondendo, entro do possível, a todos os tipos de operações realizadas pela empresa;

2 recomenda-se executar os testes até que o número de erros reduza a zero ou a um volume não significativo para as operações da empresa, permitindo à empresa operar de forma tranquila com a Nfs- e.

#### **Retornos do WebService da SEFAZ:**

Avenida Presidente Kennedy, 1852 – B. Olímpico – São Caetano do Sul – SP – Tel.:(+55) 11 4232-1536

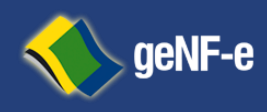

Página 20 de 23

| Código Erro | Mensagem                                                                | Correção                                                                                                    |
|-------------|-------------------------------------------------------------------------|----------------------------------------------------------------------------------------------------|
| E1          | Assinatura do Hash não confere.                                         | Reenvie assinatura do Hash conforme algoritmo estabelecido no Manual de instrução da NFSE.                                                                                                    |
| E10         | RPS já informado.                                                       | Para essa Inscrição Municipal/CNPJ já existe um RPS informado com o mesmo número, serie e tipo.                                                                                                    |
| E16         | A data da emissão do RPS não poderá ser superior a data de hoje.        | Informe uma data de emissão de RPS válida.                                                                                                    |
| E18         | O valor dos serviços deverá ser<br>superior a zero.                     | Não é permitido o envio do valor de serviços igual a zero.                                                                                                    |
| E20         | O valor das deduções deverá ser<br>igual ou superior a R\$ 0,00 (zero). | Não é permitido informar o valor das deduções inferior a zero.                                                                                                    |
| E23         | O valor do pis deverá ser igual ou<br>superior a R\$ 0,00 (zero).       | Não é permitido informar o valor do pis inferior a zero.                                                                                                    |
| E24         | O valor do COFINS deverá ser igual ou superior a R\$ 0,00 (zero).       | Não é permitido informar o valor do COFINS inferior a zero.                                                                                                    |
| E25         | O valor do INSS deverá ser igual ou superior a R\$ 0,00 (zero).         | Não é permitido informar o valor do INSS inferior a zero.                                                                                                    |
| E26         | O valor do ir deverá ser igual ou<br>superior a R\$ 0,00 (zero).        | Não é permitido informar o valor do ir inferior a zero.                                                                                                    |
| E27         | O valor do csll deverá ser igual ou N<br>R\$ 0,00 (zero).               | lão é permitido informar o valor do csll inferior a zero. superior a                                                                                                    |
| E30         | Item da Lista de Serviços<br>Inexistente.                               | (Item: XX.XX) consulte a legislação vigente para saber o item da Lista de<br>Serviços que deverá ser informado neste campo. Somente serão aceitos os<br>códigos vinculados a empresa, verifique no geNF-e através do menu<br>Opções/Meus Dados para verificar quais atividades estão vinculadas. |
| E33         | Código CNAE Inexistente.                                                | Consulte a legislação vigente para saber o código CNAE que deverá ser<br>informado neste campo. Somente serão aceitos os códigos vinculados a<br>empresa, verifique no geNF-e através do menu Opções/Meus Dados para<br>verificar quais atividades estão vinculadas.                             |

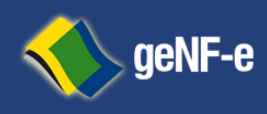

Página 21 de 23

| Código de Tributação Inexistente.                                                         | ser informado neste campo. Somente serão aceitos os códigos vinculados a<br>empresa, verifique no geNF-e através do menu Opções /Meus Dados para<br>verificar quais atividades estão vinculadas.                                                                                                    |
|-------------------------------------------------------------------------------------------|----------------------------------------------------------------------------------------------------|
|                                                                                           |                                                                                                    |
| Valor do Iss Retido não<br>informado.                                                     | O Valor do Iss Retido deve ser informado quando o campo Iss Retido for marcado com 1-Sim.                                                                                                    |
| Valor do Iss Retido informado indevidamente.                                              | O Valor do Iss Retido não deve ser informado quando o campo Iss Retido<br>for marcado com 2-Nao.                                                                                                    |
| Código do municio da prestação do<br>servido invalido.                                    | Informe o código COD_IBGE_CIDADE conforme a tabela do IBGE.                                                                                                    |
| Inscrição Municipal do Prestador<br>invalida.                                             | Informe a Inscrição Municipal correta do Prestador.                                                                                                    |
| Campo Código Municio do tomador<br>não informado                                          | O preenchimento do campo Código Município do Tomador e obrigatório.<br>Vide tabela IBGE                                                                                                    |
| Número da NFS-e inexistente na<br>base de dados para o prestador de<br>serviço informado. | Informe o número correto da NFS-e.                                                                                                    |
|                                                                                           |                                                                                                    |
| Essa NFS-e ja esta cancelada                                                              | Confira e informe novamente os dados da NFS-e que deseja cancelar.                                                                                                    |
| Campo número do endereço do<br>tomador não informado                                      | O número do endereço do tomador e obrigatório                                                                                                    |
| Campo Bairro de endereço do C<br>não informado                                            | D bairro do endereço do tomador e obrigatório tomador                                                                                                    |
| Campo UF do tomador não<br>informado                                                      | O preenchimento da UF do tomador e obrigatório                                                                                                    |
| A UF do tomador informada não<br>foi encontrada na base de dados.                         | Informe a UF correta do tomador. Em caso de cidades do exterior (fora do pais), preencher a UF com \"EX\" e a cidade do tomador com 99999.                                                                                                    |
| Contribuinte não autorizado a<br>Realizar a emissão de NFS-e.                             | Inicie seu processo de credenciamento através do site.                                                                                                    |
|                                                                                           | Código de Tributação Inexistente.<br>Valor do Iss Retido não<br>nformado.<br>Valor do Iss Retido informado<br>indevidamente.<br>Código do municio da prestação do<br>servido invalido.<br>nscrição Municipal do Prestador<br>nvalida.<br>Campo Código Municio do tomador<br>não informado<br>Número da NFS-e inexistente na<br>base de dados para o prestador de<br>serviço informado.<br>Essa NFS-e já está cancelada<br>Campo número do endereço do<br>omador não informado<br>Campo Bairro de endereço do<br>omador não informado<br>Campo UF do tomador não<br>nformado<br>A UF do tomador informada não<br>oi encontrada na base de dados. |

Avenida Presidente Kennedy, 1852 – B. Olímpico – São Caetano do Sul – SP – Tel.:(+55) 11 4232-1536

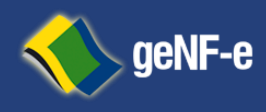

Página 22 de 23

| E160 | Arquivo enviado fora da estrutura do arquivo XML de entrada.         | Para maiores detalhes, utilize o ambiente On-Site, através do menu<br>RPS/Verificar Estrutura XML                                                                                                    |
|------|----------------------------------------------------------------------|----------------------------------------------------------------------------------------------------|
| E175 | Lote sem assinatura.                                                 | Assine o lote RPS.                                                                                                    |
| E181 | Valor Liquido da NFSe informado incorretamente.                      | O valor líquido da NFSe deve ser o resultado da seguinte expressão: valor<br>dos serviços - valor do pis - valor do COFINS - valor do INSS - valor do ir -<br>valor da csll - valor de outras retenções - valor do iss retido - descontos<br>incondicionados - descontos condicionados e deve ser maior que R\$ 0,00<br>(zero). |
| E183 | A tag Código Tributação Município<br>e obrigatória para distinção da | Informe a tag CodigoTributacaoMunicipio com a atividade prestada.                                                                                                    |

Atividade.

E184 Identificação da empresa difere da Utilize o certificado digital da empresa identificada. Identificação do certificado digital.

| E204                                   | Valor da alíquota informado não<br>condiz                                              | Informa o valor da alíquota correto.                                        |
|----------------------------------------|----------------------------------------------------------------------------------------|-----------------------------------------------------------------------------|
|                                        | Com a lista de serviço do município.                                                   |                                                                             |
| E205                                   | Certificado fora de validade.                                                          | Adquira um novo certificado.                                                |
| E206                                   | Certificado invalido.                                                                  | Utilize um certificado dentro da Cadeira ICP-Brasil.                        |
| E207<br>incondio<br>superior a R\$ 0,0 | O valor do desconto<br>cionado deverá ser igual ou Não é per<br>00 (zero)              | mitido informar o valor do desconto incondicionado inferior a zero          |
| E208                                   | O valor do desconto condicionado<br>deverá ser igual ou superior a R\$<br>0,00 (zero). | Não é permitido informar o valor do desconto condicionado inferior a zero . |

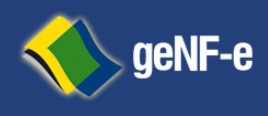

Página 23 de 23

| E210 | Código de Cancelamento não<br>permitido | O código de cancelamento informado não e permitido. Deverá ser<br>Informado: 1-Erro na emissão, 2-Servico não prestado, 4-Duplicidade da<br>nota |
|------|-----------------------------------------|----------------------------------------------------------------------------------------------------|
| E211 | Fora do prazo para cancelamento         | O cancelamento deve ocorrer em até X dias a partir da data de emissão                                                                            |

#### URL de Homologação:

| Homologação                                                                              | Webservice                                     | Método                   |  |  |
|------------------------------------------------------------------------------------------|------------------------------------------------|--------------------------|--|--|
| Recepção Lote RPS                                                                        | http://h.aracariguama.genfe.com.br/webservices | RecepcionarLoteRPS       |  |  |
| Situação Lote RPS                                                                        | http://h.aracariguama.genfe.com.br/webservices | ConsultarSituacaoLoteRps |  |  |
| Consulta Lote RPS                                                                        | http://h.aracariguama.genfe.com.br/webservices | ConsultarLoteRps         |  |  |
| Cancelamento NFS                                                                         | http://h.aracariguama.genfe.com.br/webservices | CancelarNfse             |  |  |
| URL Exibe Nota                                                                           |                                                |                          |  |  |
| http://h.aracariguama.genfe.com.br/?pagina=verNF&cdVerificacao=(param1)&numNota=(param2) |                                                |                          |  |  |